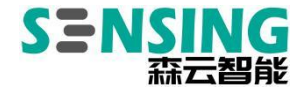

# User manual SG4A-ORIN-GMSL2

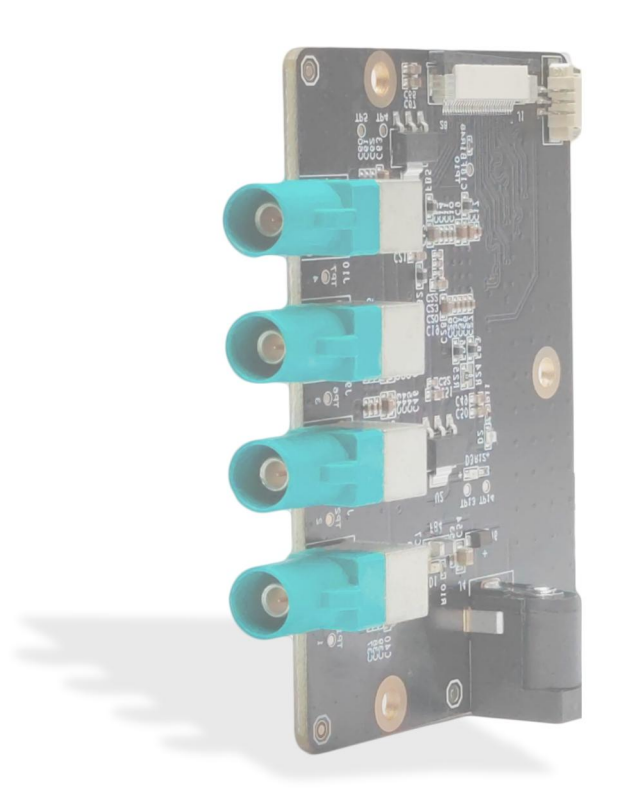

Version 1.0

Disclaimers

www.sensing-world.com | Copyright belongs to SENSING | SZ Sensing TECH.,LTD

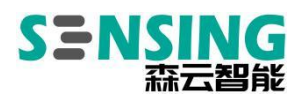

SENSING reserves the **right to** edit/modify this document without any prior notice.

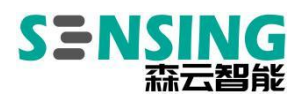

## Catalogue

| Docume   | nt revision history                                    | 2  |
|----------|--------------------------------------------------------|----|
| Safety w | arnings and precautions for use                        | 3  |
| Explanat | ion of nouns                                           | 4  |
| Chapter  | 1 Introduction to the SG4A-ORIN-GMSL2 adapter plate    | 6  |
| 1.1      | SG4A-ORIN-GMSL2 adapter board function                 | 6  |
| 1.       | 2SG4A-ORIN-GMSL2 adapter plate specification           | 7  |
| Chapter  | 2 SG4A-ORIN-GMSL2 adapter plate operating instructions | 11 |
| 2.1      | Setting up the environment                             | 11 |
| 2.2      | Driver installation and camera lighting                |    |

1

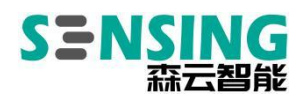

| Document | Revision | of | curriculu | m vitae |
|----------|----------|----|-----------|---------|
|----------|----------|----|-----------|---------|

| Rev      | Date       | Description     | Author   |
|----------|------------|-----------------|----------|
| Document | Date of    | Description     | Author   |
| version  | revision   |                 |          |
| number   |            |                 |          |
| V1.0     | 2023/03/28 | Initial release | Resear   |
|          |            |                 | ch and   |
|          |            |                 | Developm |
|          |            |                 | ent      |
|          |            |                 |          |
|          |            |                 |          |
|          |            |                 |          |

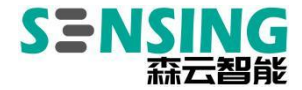

## Safety warnings and precautions for use

## • Safety instructions

Before using this product, you must first consult this document to gain an initial understanding of the product and follow the safety instructions in the product's user manual to ensure your personal safety and to avoid damage to the equipment. The manufacturer is not responsible for any problems with the equipment or the safety of your life and property caused by its incorrect operation.

#### • Supply voltage

12V DC input power to the adapter; current: 3A or more

## • Environmental requirements:

Operating temperature: -20°C - 85°C

Ventilation requirements: The area around the installation of the calculation platform must be well ventilated.

#### • Grounding requirements

The power supply of the power adapter must be well earthed, in special scenarios it is necessary to install an earth screw to earth.

#### • Static Protection

Electronic components and circuits are sensitive to electrostatic discharge. Although we design our circuit board card products with anti-static protection for the main

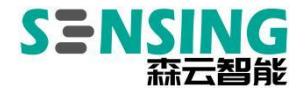

interfaces on the board, it is difficult to achieve anti-static safety protection for all components and circuits. It is therefore advisable to observe anti-static safety measures when handling any circuit board components. ESD safety measures include, but are not limited to, the following:

- The box should be placed in an anti-static bag during transport and storage until the installation is deployed before taking this adapter board;
- The static electricity stored in the body should be discharged before the body comes into contact with the box: wear a discharge grounding wristband;
- Operate the box only within the safe area of the static discharge point;
- Avoid moving boxes in carpeted areas.

## **Explanation of nouns**

| POC     | Power Over Coax                                         |
|---------|---------------------------------------------------------|
| GMSL    | Gigabit Multimedia Serial Links                         |
| FPDLINK | Flat Panel Display Link                                 |
| SerDes  | Serializer and Deserializer                             |
| D-PHY   | The original version of the MIPI D-PHY was designed for |

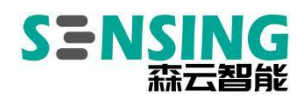

|       | 500Mbits/s, while D is 500 in Roman numerals (Latin     |  |  |
|-------|---------------------------------------------------------|--|--|
|       | numerals), and C and M are 100 and 1000 in Roman        |  |  |
|       | numerals respectively, i.e. C and M in C-PHY and M-PHY. |  |  |
| C-PHY | C-PHYs may be used in channel-limited applications,     |  |  |
|       | hence the use of the character "C", 3-Phase symbol      |  |  |
|       | encoding technology, which allows each symbol to        |  |  |
|       | 2.28bits of data per symbol, 2.27 times more efficient  |  |  |
|       | than D-PHY using a 5-input transmission                 |  |  |
|       |                                                         |  |  |

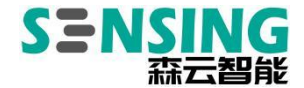

## Chapter 1 Introduction to the SG4A-ORIN-GMSL2 adapter board

The SG4A-ORIN-GMSL2 adapter board, which allows up to 16 cameras to be connected to the Jetson AGX Orin/Xavier module, is fully compatible with the NVIDIA Jetson AGX Orin/Xavier Development Kit. As there are many different types of GMSL cameras available, the adapter board can be adaptively operated at different frequencies i.e. it is compatible with both GMSL1 and GMSL2 protocol interfaces through software configuration. The GMSL camera is powered by PoC (Power over Coax), so all data, control signals and power are sent over a 50 Ohm coaxial cable, making the camera's cable routing flexible and easy to install in automotive applications. As the 120Pin connector on the NVIDIA Jetson AGX Orin/Xavier development kit does not provide the required voltage for the camera, the adapter board has a hot-swappable 12V power external connector.

#### 1.1 SG4A-ORIN-GMSL2 Adapter plate function

- Compatible with official kits
   Support for NVIDIA Jetson AGX Orin/Xavier Development Kit
- Compatible with different versions of NVIDIA JetPack SDK
   Jetpack 5.0.1, L4T r34.1.1 and above
- Supports up to 16 GMSL cameras

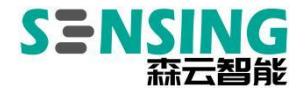

Each SG4A-ORIN-GMSL2 single board has a built-in Maxim MAX96712, which supports 4\*GMSL2 cameras and can be connected to a total of 4 SG4A-ORIN-GMSL2s, expanding to a maximum of 16 channels

- Support for synchronous triggering
   Support for external trigger signals for camera synchronisation
- Cameras can transmit up to 15 metres

By using the GMSL protocol for cameras, you can support stable and reliable transmission of cameras over long distances, with a maximum distance support of 15 metres. The use of Moriyun repeaters allows for the extension of: https://www.sensing-world.com/gmslzjg

## 1.2 SG4A-ORIN-GMSL2 Adapter Plate Specification

| Model / Model               | SG4A-ORIN-GMSL2       |
|-----------------------------|-----------------------|
| Dimension                   | 73.66mm*53.34mm       |
| Weight                      | <50g                  |
| Connectors / Connector      | MIPI CSI-2            |
| Camera input / Camera input | Camera*4(GMSL2/GMSL1) |
| Trigger In / Trigger In     | 3Pin Sync In          |
| Deserializer / Deserializer | MAX96712GTB           |
| Camera Connector / Camera   | Fakra Z Code          |

7

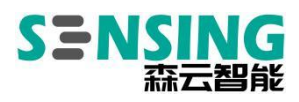

| Connector                        |                               |
|----------------------------------|-------------------------------|
| POC Power Supply / POC Power     | DC 8-16V                      |
| Supply                           |                               |
| DC Power Supply / DC Power       | DC 12V                        |
| Supply                           |                               |
| Operating Temperature /          | -20°C to +85°C                |
| Operating Conditions             |                               |
| Adaptation kit                   | Jetson AGX Orin/Xavier        |
| with adapter plate / collocation | SG4A-NVKit-MIPI Adapter board |

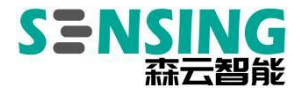

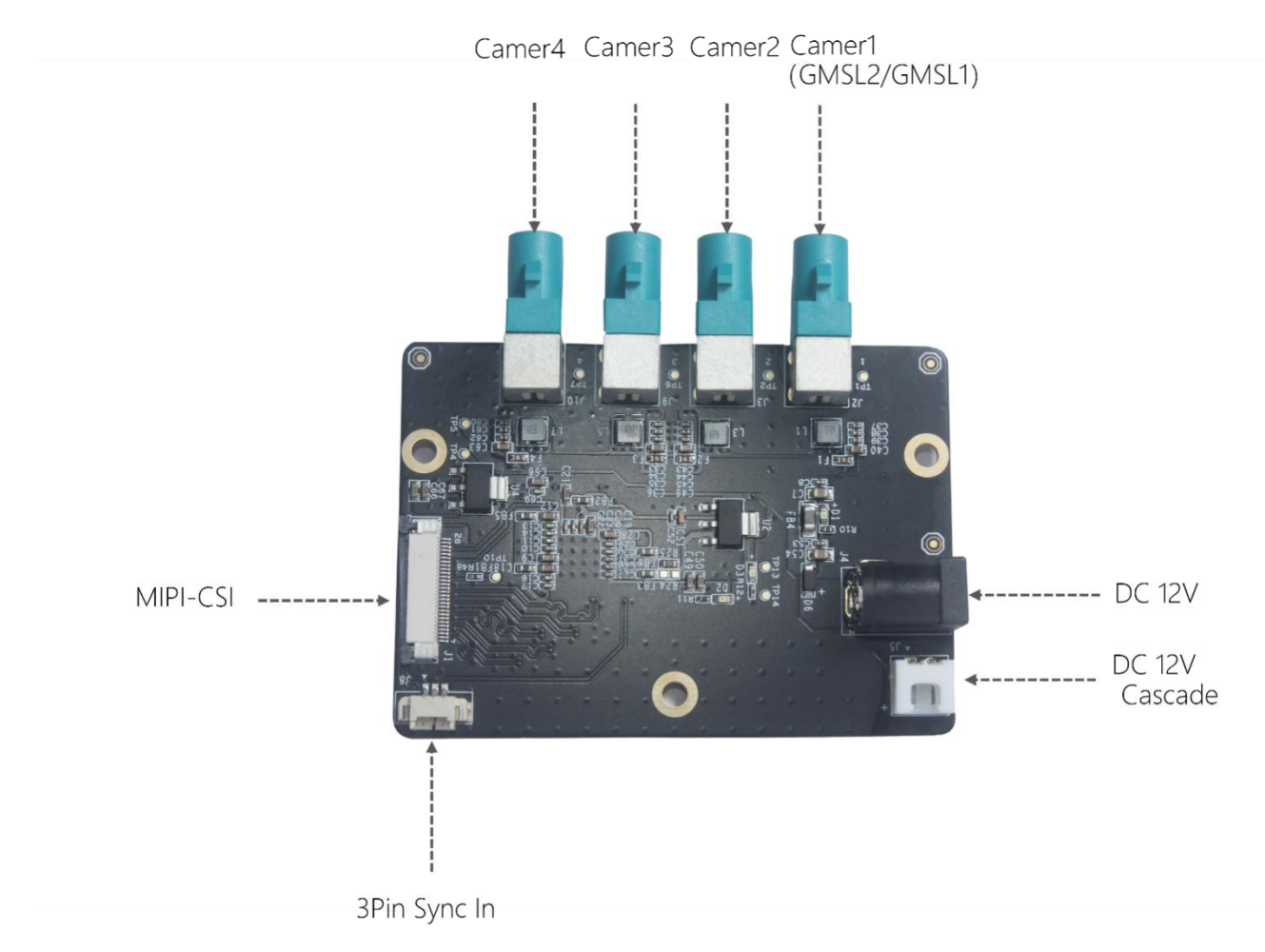

• SG4A-ORIN-GMSL2 Interface diagram of the adapter board

• SG4A-NVKit-MIPI adapter board interface diagram

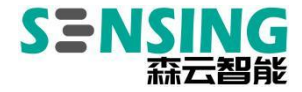

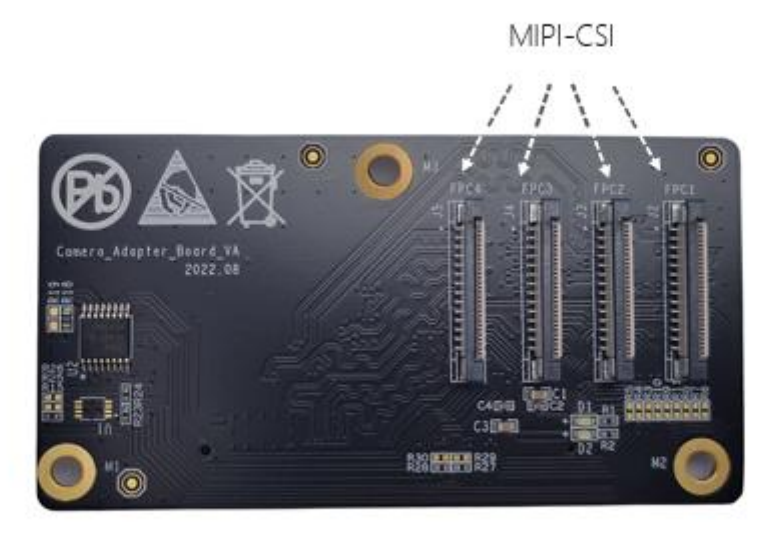

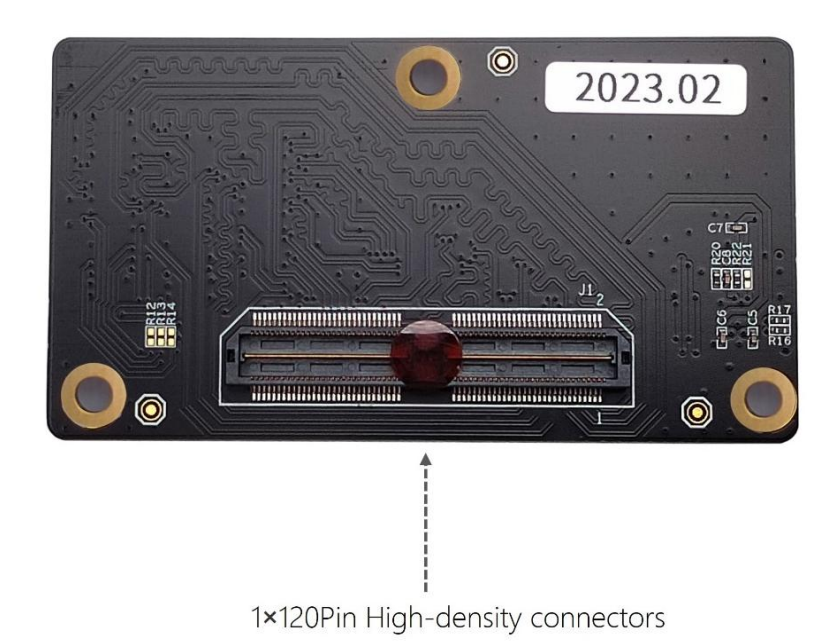

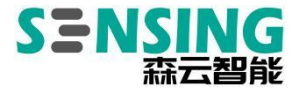

## **Chapter 2 SG4A-ORIN-GMSL2 Instructions for using the adapter**

plate

#### 2.1 Setting up the environment

Reference link to Nvidia's official website:

Software Setup

https://developer.nvidia.com/embedded/learn/jetson-agx-orin-devkit-user-guid

e/two\_ways\_to\_set\_up\_software.html

To Flash the Jetson Developer Kit Operating Software

https://docs.nvidia.com/jetson/archives/r35.1/DeveloperGuide/text/IN/QuickSta rt.html#to-flash-the-jetson-developer-kit-operating- software

The driver package for the SG4A-ORIN-GMSL2 adapter board is developed on a specific Jetson Linux version and you need to make sure the Jetson Linux version matches before installing the driver. If it does not match, you need to re-flash the system, otherwise the system will not boot after installing the driver. NVIDIA Jetson AGX Orin/Xavier supports two types of flashes using SDK Manager and Flash.sh script.

Preparation required:

- NVIDIA Jetson AGX Orin/Xavier Development Kit
- Computer with Ubuntu 18.04/20.04s 1

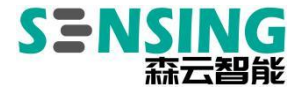

• USB TYPE-C data cable 1pc

#### 2.1.1 Set RECOVERY download mode

The Nvidia Jetson platform software is upgraded via the USB interface and the Jetson device needs to be put into Recovery mode before the upgrade can take place, which includes the Kernel Kernel, the file system RootFS, the JetPack SDK and more.

To enter Recovery download mode in the off state, proceed as follows:

(1) Connecting a USB TYPE-C cable

Use a USB TYPE-C cable to connect the Jetson device to the Ubuntu Host, one end to the TYPE-C port of the Jetson device<sup>®</sup> and the other end to the USB port of the Ubuntu Host

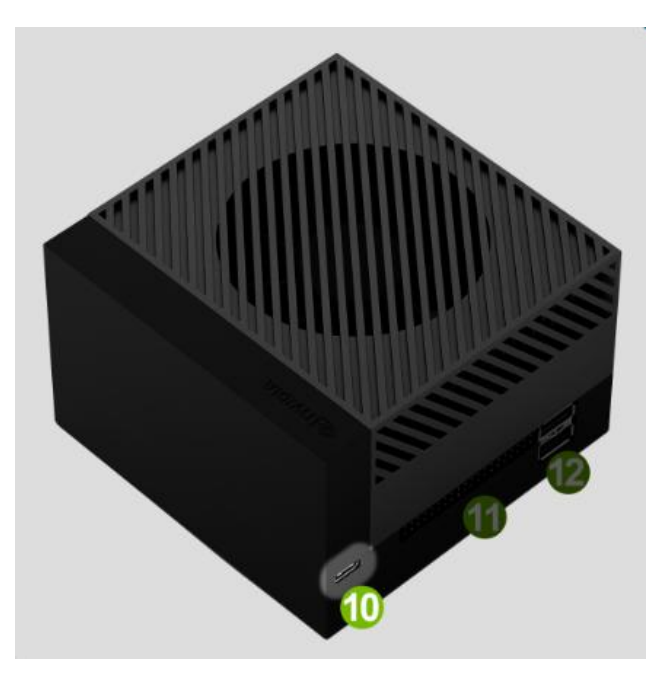

(2) Press and hold the Force Recovery button at 2 and do not release it yet

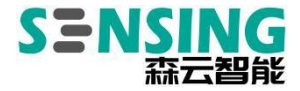

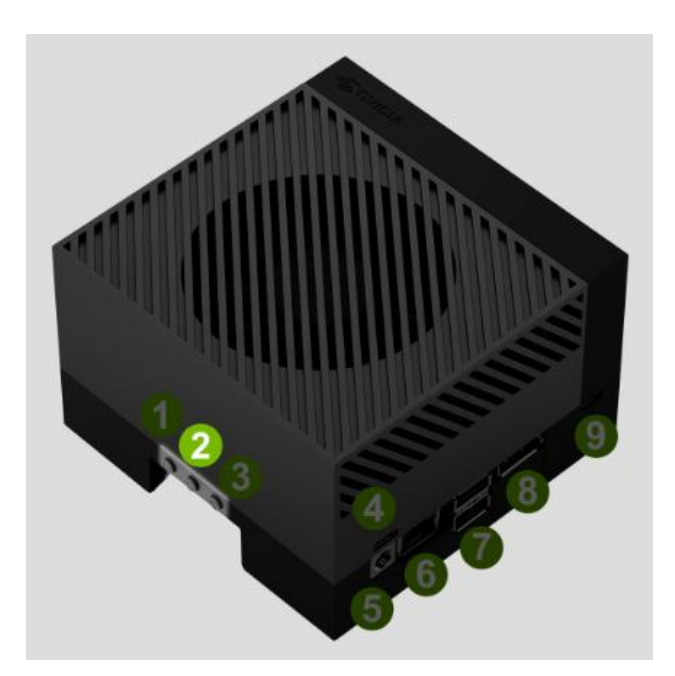

(3) Access to power

Can be connected to the power supply using the Type-C connector @

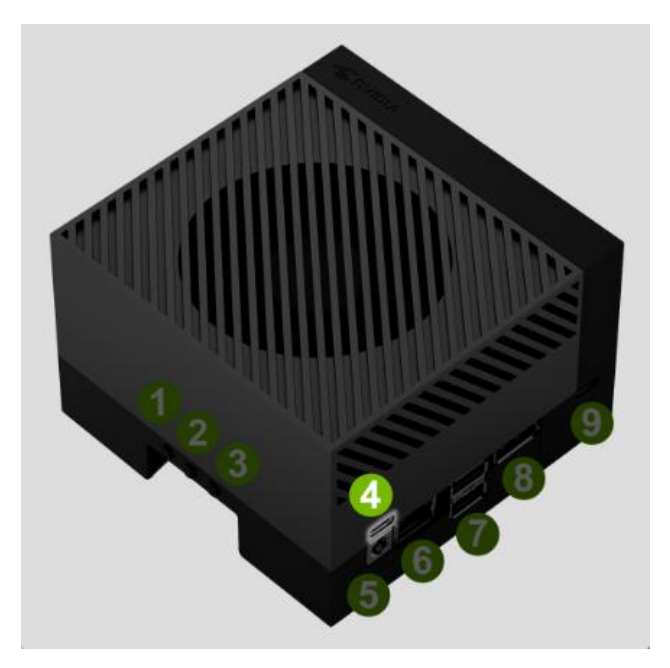

Can also be connected to the power supply using the DC interface (5)

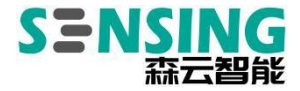

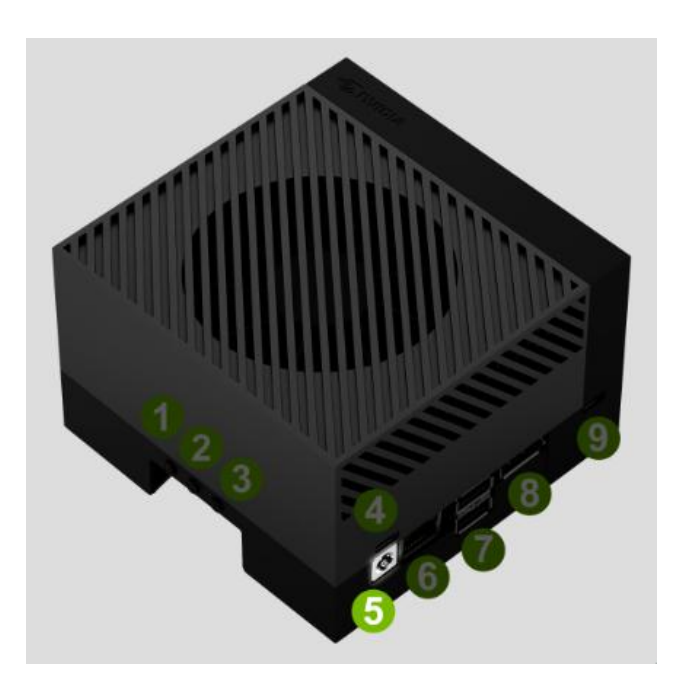

(4) If the white LED<sup>®</sup> does not light up, press and hold the power on button<sup>®</sup> to

switch on

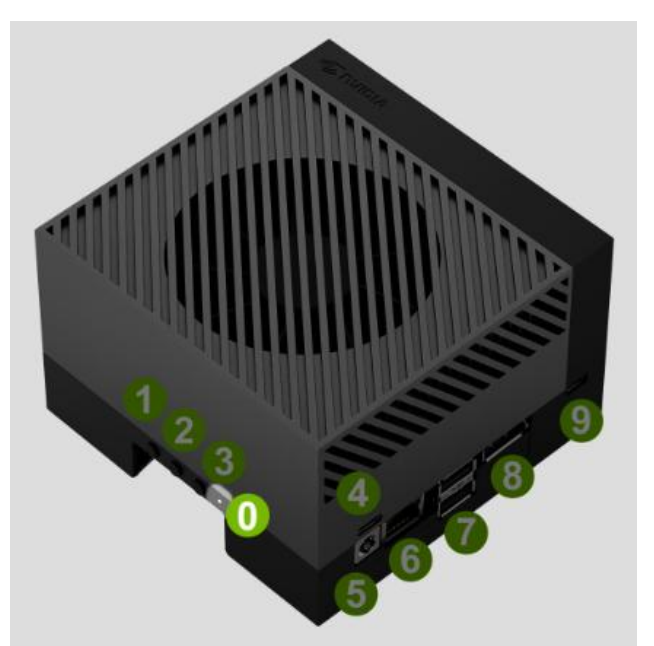

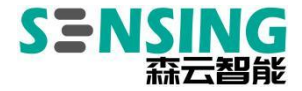

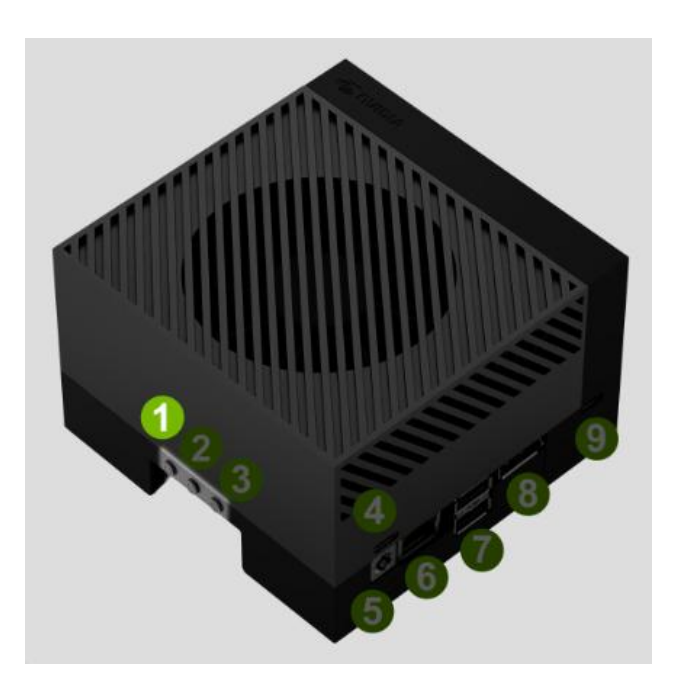

(5) Wait for more than 5s and release all buttons to enter Recovery download mode

You can run the command Isusb on the Ubuntu Host to check for NVIDIA Corp.

APX devices to confirm that the Jetson device has successfully entered Recovery

download mode.

| sens | sing( | ubuntu | -\$ ls | ust |           |                                        |
|------|-------|--------|--------|-----|-----------|----------------------------------------|
| Bus  | 004   | Device | 001:   | ID  | 1d6b:0003 | Linux Foundation 3.0 root hub          |
| Bus  | 003   | Device | 004:   | ID  | 0e0f:0002 | VMware, Inc. Virtual USB Hub           |
| Bus  | 003   | Device | 003:   | ID  | 0e0f:0002 | VMware, Inc. Virtual USB Hub           |
| Bus  | 003   | Device | 005:   | ID  | 0955:7023 | NVIDIA Corp. APX                       |
| Bus  | 003   | Device | 002:   | ID  | 0e0f:0003 | VMware, Inc. Virtual Mouse             |
| Bus  | 003   | Device | 001:   | ID  | 1d6b:0002 | Linux Foundation 2.0 root hub          |
| Bus  | 001   | Device | 001:   | ID  | 1d6b:0002 | Linux Foundation 2.0 root hub          |
| Bus  | 002   | Device | 003:   | ID  | 0e0f:0002 | VMware, Inc. Virtual USB Hub           |
| Bus  | 002   | Device | 002:   | ID  | 0e0f:0008 | VMware, Inc. Virtual Bluetooth Adapter |
| Bus  | 002   | Device | 001:   | ID  | 1d6b:0001 | Linux Foundation 1.1 root hub          |
| sens | sing  | ubuntu | -\$    |     |           |                                        |

## 2.1.2 Use the SDK Manager to brush your phone

(1) Download SDK Manager

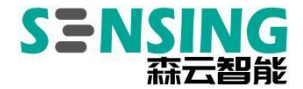

Download the latest SDK Manager from the official website and select the .deb

format for Ubuntu.

https://developer.nvidia.com/nvidia-sdk-manager

Once downloaded, copy it to the working directory of your Ubuntu Host and install it.

\$ sudo apt install . /sdkmanager\_1.9.2-10884\_amd64.deb

(2) Run SDK Manager

Before running the SDK Manager, please refer to section 2.1.1 Setting up

RECOVERY download mode to put the Jetson device into Recovery download mode.

Find and click on the "SDKManager" icon in the application to run the SDK Manager,

or run it from the terminal with the following command.

\$ sdkmanager

Once launched, you will need to log in with your account, if you don't already

have one, you can register for a developer account.

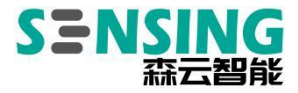

| SDK Marager 1:0:210865 x80,84<br>NVIDIA SDK MANAGER                                           |   |
|-----------------------------------------------------------------------------------------------|---|
| NYDIA DEVELOPER<br>developer.nvidia.com<br>NUCKLINE<br>from local.tolder                      | 4 |
| NVIDLA Developer LOGIN<br>Circle LOGN to industria layor process in your default browser. SDK |   |
| LOGIN                                                                                         |   |
| Stay lagged in Convoltage                                                                     |   |

## (3) Refresh

STEP 01: Automatically identify the Jetson device, select the JetPack version to match the Jetson Linux version required by the driver package, here JetPack 5.0.2 (Jetson Linux 35.1) is used as an example. Note that if there is no matching version, you need to use the Flash.sh script brushing method instead.

|                                       |                               |                                                    |                                                                                                  | R Hello Norman ∨ |
|---------------------------------------|-------------------------------|----------------------------------------------------|--------------------------------------------------------------------------------------------------|------------------|
| STEP 01<br>DEVELOPMENT<br>ENVIRONMENT | PRODUCT<br>CATEGORY           | Jetson                                             |                                                                                                  | 0                |
| STEP 02<br>DETAILS<br>AND LIDENSE     | HARDWARE<br>CONFIGURATION     | Host Machine 🥑                                     | Target Hardware<br>Jetson AGX Orin modules<br>Original States AGX Orin (3208 dev<br>kit version) | eloper           |
|                                       | TARGET<br>OPERATING<br>SYSTEM | Linux<br>JetPack 5.0.2 (rev. 2)<br>See what is new |                                                                                                  | <b>.</b>         |
|                                       | ADDITIONAL<br>SDKS            | DeepStream<br>DeepStream 6.1.1                     |                                                                                                  |                  |
| Repair / Uninstall                    |                               |                                                    | CONT<br>TO STEP                                                                                  | INUE >           |

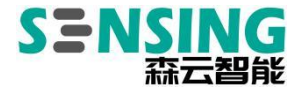

STEP 02: Select the components to be installed according to your needs

| DK Manager |                        |                                                                    |                                 | A Hello Norman →  |
|------------|------------------------|--------------------------------------------------------------------|---------------------------------|-------------------|
|            |                        |                                                                    |                                 |                   |
|            |                        |                                                                    |                                 |                   |
|            | STEP 01                |                                                                    |                                 | Expand all        |
|            | DEVELOPMENT            |                                                                    |                                 | STATUS            |
|            |                        |                                                                    |                                 |                   |
|            |                        | > NvSci                                                            |                                 |                   |
|            | STEP 02                | Computer Vision                                                    | 83.7 MB                         |                   |
|            | DETAILS<br>AND LICENSE | > Developer Tools                                                  | 1,124 MB                        |                   |
|            |                        |                                                                    |                                 | STATUS            |
|            |                        | V V Jetson Linux                                                   |                                 |                   |
|            |                        | > Jetson Linux image                                               |                                 |                   |
|            |                        | > Flash Jetson Linux                                               | 0 MB                            |                   |
|            |                        | ✓                                                                  |                                 |                   |
|            |                        | > CUDA                                                             | 1,430 MB                        |                   |
|            |                        | > CUDA-X AI                                                        | 1,634 MB                        |                   |
|            |                        | > Computer Vision                                                  | 110.5 MB                        |                   |
|            |                        |                                                                    |                                 |                   |
|            |                        | System requires up to 39GB (host) and 14GB (target) of available d | isk space during setup.         | 0.0117111115      |
|            |                        |                                                                    |                                 |                   |
|            |                        |                                                                    |                                 | in star de        |
|            |                        | I accent the terms and conditions of the license agreements        | 5. Download now. Install later. | < BACK TO STEP 01 |

## STEP 03: Download and Installation

| SDK Manager 1.9.2.10884 x86_64                                                                                 |                                                     |               |                   |            |
|----------------------------------------------------------------------------------------------------|-----------------------------------------------------|---------------|-------------------|------------|
|                                                                                                    |                                                     |               | A Hello           | Norman 🗸 🚦 |
|                                                                                                    |                                                     |               |                   |            |
|                                                                                                    |                                                     |               |                   |            |
| OTED OA                                                                                                    | DETAILS TERMINAL                                    |               |                   |            |
| STEP 01                                                                                                    |                                                     |               |                   |            |
| ENVIRONMENT                                                                                                    | JETPACK 5.0.2 (REV. 2) LINUX FOR JETSON A           |               |                   |            |
|                                                                                                    |                                                     |               |                   |            |
| No. of Concession, Name                                                                                        |                                                     |               | Downloading - 14% |            |
| STEP 02                                                                                                    | > NvSci                                             | 0.4 MB        | Install Pending   |            |
| DETAILS<br>AND LICENSE                                                                                         | <ul> <li>Computer Vision</li> </ul>                 | 83.7 MB       | Install Pending   |            |
| and an and a second second second second second second second second second second second second second second | <ul> <li>Developer Tools</li> </ul>                 | 1,124 MB      | Downloading - 76% |            |
|                                                                                                    |                                                     |               |                   |            |
| STEP 03                                                                                                    | ✓ TARGET COMPONENTS                                 | DOWNLOAD SIZE |                   |            |
| SETUP                                                                                                    | ✓ Jetson Linux                                      |               |                   |            |
| PROCESS                                                                                                    | Jetson Linux Image                                  | 1,775 MB      | Downloading - 5%  |            |
|                                                                                                    | 7 Plash Jetson Linux                                | U MB          | 1 lost rending    |            |
| CTED 0/                                                                                                    |                                                     |               |                   |            |
| STEP U4                                                                                                    |                                                     |               |                   |            |
| FINALIZATION                                                                                                   |                                                     |               |                   |            |
|                                                                                                    |                                                     |               |                   |            |
|                                                                                                    | Downloading: 23.62% (10.53MB/s)                     |               |                   |            |
|                                                                                                    | Installing: 0.00%                                   |               | PAUSE             |            |
|                                                                                                    | Download folder: /home/sensing/Downloads/nvidia/s   | ikm downloads | FOR A BIT         | 1.00       |
|                                                                                                    |                                                     |               |                   |            |
|                                                                                                    |                                                     |               |                   |            |
|                                                                                                    |                                                     |               |                   |            |
| WIDIA. Copyright © 2023, NVIDIA (                                                                              | ORPORATION, All rights reserved.   NVIDIA Developer |               |                   |            |

As the Jetson device is already in Recovery mode, here select Manual Setup, and set a new username and password.

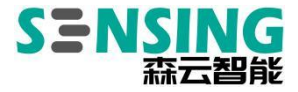

| SDK Manager 1.9.2.10884 x86_64        |                                                                                                    |                                            |  |
|---------------------------------------|----------------------------------------------------------------------------------------------------|--------------------------------------------|--|
|                                       | SDK Manager                                                                                                    | × A Hello                                  |  |
| STEP 01<br>DEVELOPMENT<br>DIVERDIMENT | Jetson ACK Orin (b2008 developer kit version) [1-2] ●         (refresh)           Connect and set your Jetson ACM Orin module as follows:         (connect and set your Jetson ACM Orin Staße developer kit version) into<br>Force Recovery Mode via Manual Setup or Automatic Setup. Choose Automatic<br>Setup only if the device has already been flashed and is currently running.           Manual Setup - Artistin AGK Orin B308 developer kit version]         •           2 Make sum the dires is concerted to the source addater to discovered off         • | Expand.<br>US<br>stailed<br>stailed        |  |
| STEP 03<br>SFUP PROCESS               | a. Science and the back comparison of the form (LBS Proc. Connector on the device. 4. Pross and hold the middle Force Recovery) button. 5. Press and hold the left (Power) button. 6. Release both mutters. 7. QEM Configuration. Proc.Config <b>0</b> • Now (Learname) - mode                                                                                                    | stalled<br>stalled<br>'US<br>S image ready |  |
| STEP 04                               | New Posterialities, Investe<br>New Posterialities, Investe<br>8. Storage Device: EMMC (default) V<br>Role: Voir magnined to manuality change the device boot order after flashing when<br>there are multiple choices on your device.<br>When ready, click: Flash to continue.                                                                                                    | tash Pending                               |  |
|                                       | Rush Ske                                                                                                    | FOR A BIT                                  |  |

| SDK Manager 1.9.2.10884 x86_64        |                                                                                                    |               |                  | _ × |
|---------------------------------------|----------------------------------------------------------------------------------------------------|---------------|------------------|-----|
|                                       |                                                                                                    |               | 🞗 Hello Norman 🗸 |     |
| STEP 01<br>DEVELOPMENT<br>ENVIRONMENT | DETAILS TERMINAL<br>JETPACK 5.0.2 (REV. 2) LINUX FOR JETSON AG                                                 |               |                  |     |
|                                       |                                                                                                    | DOWNLOAD SIZE |                  |     |
| CTED 00                               | > CUDA                                                                                                    | 3,241 MB      | Installed        |     |
| STEP UZ                               | > NvSci                                                                                                    | 0.4 MB        | installed        |     |
| AND LICENSE                           | > Computer Vision                                                                                              | 83.7 MB       | Installed        |     |
| A CONTRACTOR OF A                     | > Developer Tools                                                                                              | 1,124 MB      | Instanted        |     |
| STEP 03                               | TARGET COMPONENTS     Jetson Linux                                                                             |               |                  |     |
| PROCESS                               | <ul> <li>Jetson Linux image</li> </ul>                                                                         | 1,995 MB      | OS image ready   |     |
|                                       | <ul> <li>Flash Jetson Linux</li> </ul>                                                                         | 0 MB          | Elashing - 49%   |     |
| STEP 04<br>SUMMARY<br>FINAL (ZATION   |                                                                                                    |               |                  |     |
| l.                                    | Download completed successfully     Installing, 91,57%     Download folder: /home/sensing/Downloads/nvidia/sdl | km_downloads  | PAUSE            |     |
| 🐵 NVIDIA. Copyright © 2023, NVIDIA CC | REPORATION, All rights reserved. I NVIDIA Developer                                                            |               |                  |     |

STEP 04: Installation complete

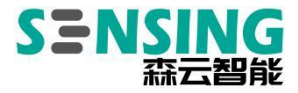

| SDK Manager 1.9.2.10884 x86_64          |                                                                                                    |                                                         | · · · · · · · · · · · · · · · · · · ·              |
|-----------------------------------------|----------------------------------------------------------------------------------------------------|---------------------------------------------------------|----------------------------------------------------|
|                                         |                                                                                                    |                                                         | 🕆 Hello Norman 🗸                                   |
| STEP 01                                 | OETAILS TERMINAL<br>JETPACK 50.2 IREV, 21 LINUX FOR JETSON A<br>~ HOST COMPONENTS<br>> CUDA<br>~ No.C-: | AGK ORIN MODULES<br>DOWNLOAD SIZE<br>3,341 MB<br>0.4 MP | Espandiall<br>STATUS<br>@ Installed<br>@ percenter |
| DETAILS<br>AND LICENSE                  | Computer Vision     Developer Tools                                                                     | 83.7 MB<br>1,124 MB                                     | Installed     Installed                            |
| STEP 03                                 | TARGET COMPONENTS     Jetson Linux     Jetson Linux image     Flash Jetson Linux                        | DOWNLOAD SIZE<br>1,995 MB<br>0 MB                       | STATUS © DS image ready © Success                  |
| STEP 04                                 |                                                                                                    |                                                         |                                                    |
|                                         | INSTALLATION CO                                                                                         | MPLETED SUCCESSFULLY.                                   |                                                    |
| 💿 TVIDIA. Copyright © 2023, WIDIA CORPO | ORATION. All rights reserved. I NVIDIA Developer                                                        |                                                         | < BACK TO STEP 01                                  |

Once the swipe is complete, the Jetson device automatically boots into the Linux

desktop.

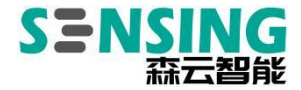

## 2.1.3 Use the flash.sh script to flush the machine

(1) Download the brush package

https://developer.nvidia.com/embedded/jetson-linux

Depending on the driver version, select the corresponding Jetson Linux version,

here JetPack 5.0.2 (Jetson Linux 35.1) is used as an example.

## **Downloads and Links**

|         | Jetson Orin modules and developer kit    | Jetson Xavier modules and developer kits                                                  |
|---------|------------------------------------------|-------------------------------------------------------------------------------------------|
| DRIVERS | Drive                                    | r Package (BSP)                                                                           |
|         | Sample                                   | e Root Filesystem                                                                         |
| SOURCES | Driver Pa                                | ckage (BSP) Sources                                                                       |
|         | Sample Ro                                | ot Filesystem Sources                                                                     |
|         | Sensor Proc                              | essing Engine Sources                                                                     |
| DOCS    | Jetson AGX Orin Developer Kit User Guide | Jetson AGX Xavier Developer Kit User Guide<br>Jetson AGX Xavier Platform Adaptation Guide |
|         | R                                        | elease Notes                                                                              |
|         | Jetson Linux Dev                         | veloper Guide (online version)                                                            |
|         | Jetson Linux Develop                     | ber Guide (downloadable version)                                                          |
|         | Software                                 | License Agreement                                                                         |
|         | Jetson Linux API Reference (fo           | ormerly named Multimedia API Reference)                                                   |
|         | nvbuf_utils to                           | NvUtils Migration Guide                                                                   |

Click on Driver Package to download to get Jetson Linux R35.1.0 aarch64.tbz2

Click on Sample Root Filesystem to download

Tegra\_Linux\_Sample-Root-Filesystem\_R35.1.0\_aarch64. tbz2 and copy it to the working directory of your Ubuntu Host.

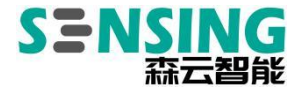

sensing@ubuntu:~/nvidia\$ ls
Jetson\_Linux\_R35.1.0\_aarch64.tbz2
Tegra\_Linux\_Sample-Root-Filesystem\_R35.1.0\_aarch64.tbz2
sensing@ubuntu:~/nvidia\$

(2) Unzip and install the brush package

Unzip the package, note that the filesystem needs to be extracted to the

Linux\_for\_Tegr a/rootfs directory via sudo.

\$ tar -jxvf Jetson\_Linux\_R35.1.0\_aarch64.tbz2

\$ sudo tar -jxvf Tegra\_Linux\_Sample-Root-Filesystem\_R35.1.0\_aarch64.tbz2 -C Linux\_for\_Tegr

a/rootfs/

Execute the apply\_binaries.sh script

\$ cd Linux\_for\_Tegra/

\$ sudo . /apply\_binaries.sh

```
Setting up nvidia-l4t-initrd (35.1.0-20220810203728) ...
Pre-installing initrd package, skip flashing
Setting up nvidia-l4t-jetson-io (35.1.0-20220810203728) ...
Setting up nvidia-l4t-multimedia (35.1.0-20220810203728) ...
Setting up nvidia-l4t-pva (35.1.0-20220810203728) ...
Setting up nvidia-l4t-vulkan-sc-samples (35.1.0-20220810203728) ...
Setting up nvidia-l4t-weston (35.1.0-20220810203728) ...
Setting up nvidia-l4t-display-kernel (5.10.104-tegra-35.1.0-20220810203728) ...
Setting up nvidia-l4t-camera (35.1.0-20220810203728) ...
Setting up nvidia-14t-graphics-demos (35.1.0-20220810203728) ...
Setting up nvidia-l4t-gstreamer (35.1.0-20220810203728) ...
Processing triggers for nvidia-l4t-kernel (5.10.104-tegra-35.1.0-20220810203728)
 . . .
Processing triggers for libc-bin (2.31-Oubuntu9.9) ...
/home/sensing/nvidia/Linux_for_Tegra
Removing QEMU binary from rootfs
Removing stashed Debian packages from rootfs
L4T BSP package installation completed!
Disabling NetworkManager-wait-online.service
Disable the ondemand service by changing the runlevels to 'K'
Success!
```

Note: If an error is reported during the execution of this script, follow the prompts to

install the appropriate dependency package.

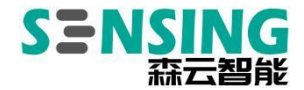

(3) Refresh

Refer to section "2.1.1 Setting up Recovery Download Mode" to put the Jetson

device into Recovery download mode. After confirming that the device is recognized

with the lsusb command, execute the following command to refresh the device.

| \$ sudo . /flash.sh jetson-agx-orin-devkit mmcblk0p1                                                                                                    |
|----------------------------------------------------------------------------------------------------|
| <pre>[ 688.5490 ] Bootloader version 01.00.0000<br/>[ 688.5808 ] Writing partition A_MEM_BCT with mem_coldboot_sigheader.bct.encry<br/>[ 243712 bytes ]<br/>[ 688.5826 ] [] 100%<br/>[ 691.6344 ] tegradevflash_v2write B_MEM_BCT mem_coldboot_sigheader.bct.enc<br/>pt<br/>[ 691.6494 ] Bootloader version 01.00.0000<br/>[ 691.6854 ] Writing partition B_MEM_BCT with mem_coldboot_sigheader.bct.encry<br/>[ 243712 bytes ]<br/>[ 691.6886 ] [] 100%<br/>[ 694.7130 ] Flashing completed</pre> |
| <pre>[ 694.7228 ] Coldbooting the device<br/>[ 694.7371 ] tegrarcm_v2chip 0x23 0ismb2<br/>[ 694.7568 ] MB2 version 01.00.0000<br/>[ 694.7947 ] Coldbooting the device<br/>[ 694.7960 ] tegrarcm_v2chip 0x23 0reboot coldboot<br/>[ 694.8031 ] MB2 version 01.00.0000<br/>*** The target t186ref has been flashed successfully. ***<br/>Reset the board to boot from internal eMMC.</pre>                                                                                                    |

After brushing, the Jetson device automatically reboots into the Linux system and

follows the wizard to complete the configuration to access the desktop.

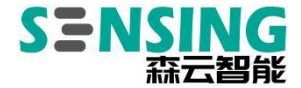

## 2.2 Driver installation and camera lighting

For a list of supported cameras and driver installation spotlights, please contact sales for a copy.

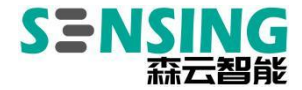

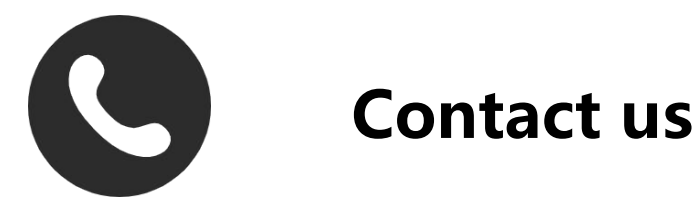

# SZ Sensing TECH.,LTD

8/F, Block B, Building 1, Wisdom Home, Baolong Avenue,

Baolong Street, Longgang District, Shenzhen

Tel/Phone. +86-755-28990915

Mail/Email: Sales@sensing-world.com